| <b>FESTRONIK</b> |           |  |  |  |  |  |  |  |
|------------------|-----------|--|--|--|--|--|--|--|
| Username         | Username  |  |  |  |  |  |  |  |
| Password         |           |  |  |  |  |  |  |  |
| DAFTAR           |           |  |  |  |  |  |  |  |
|                  |           |  |  |  |  |  |  |  |
|                  | 🕒 PANDUAN |  |  |  |  |  |  |  |

1. LOGIN MELALUI FESTRONIK VERSI 2020 FESTRONIK.MENLHK.GO.ID

#### 2. HALAMAN DASHBOARD FESTRONIK VERSI 2020

|                                                                                          | RD RENCANA PENGANGKUTAN 4 MANIFES LIMBAH B3                                                                                                    | H) BACK TO SIRAJA                       |
|------------------------------------------------------------------------------------------|----------------------------------------------------------------------------------------------------|-----------------------------------------|
| UI COBA PENGELOLA<br>Jasa Pengelolaan Limbah B3                                          | 1       1       2         Rencone Pengangkutan       Limbah Sedang Dikirim       2         Detail Perusahaan       Endit Perusahaan       2         Komor Pendattaran KLHK       x       KLHK-3402 | Olectoge 2737200002312-PAsses 902442332 |
| <ul> <li>suryadiagusmuhammad@gmail.com</li> <li>08776765464</li> <li>88987354</li> </ul> | Nama Perusahaan     :     UJI COBA PENGELOLA       Nama Penanggung Jawab 1     :     -       Telepon     :     -                                                                                   |                                         |
| Alamat<br>alamat lokasi kegiatan<br>pemanfaat,Kabupaten Bogor,Jawa Barat.                | Nama Penanggung Jawab 2 : -<br>Telepon : -                                                                                                    |                                         |

#### 3. MENU RENCANA PENGANGKUTAN Klik tombol DATA LIMBAH B3 (KELUAR/DIKELOLA)

| đ | RENC                           | ANA    | A PENGA           | NGKUTAN      |        |                                                                                                    |                 | DATA  | LIMBAH B3 (KELUAR/DIKELOLA) |
|---|--------------------------------|--------|-------------------|--------------|--------|----------------------------------------------------------------------------------------------------|-----------------|-------|-----------------------------|
|   | masukan k                      | ata ku | nci               |              | STATUS | ATUS + Q 2                                                                                               |                 |       |                             |
|   | #                              | NO     | TANGGAL<br>ANGKUT | KODE MANIFES |        | KODE LIMBAH B3                                                                                           | JENIS LIMBAH B3 | BERAT | STATUS                      |
|   | ● 1 2020-08-25 KLHK-1598361370 |        |                   |              |        | B105d Minyak pelumas bekas antara<br>hidrolik, mesin, gear, lubrikasi,<br>insulasi, 2 Ton Sedang Dikirim |                 |       |                             |
|   |                                |        |                   |              |        | Perusahaan Kerja                                                                                         | sama            |       |                             |

#### 4. MENU DATA LIMBAH $\rightarrow$ KELUAR/DIKELOLA

Menu ini untuk melakukan Kelola Limbah B3, pengelolaan dilakukan oleh Pihak Ke-3 dan Diangkut oleh perusahaan pengangkut.

Data Pihak ke-3 sesuai yang sudah didaftarkan pada Menu Kontrak Kerjasama. Data Pengangkut sesuai yang sudah didaftarkan pada Menu Pengangkutan.

| TANGGAL KELUAR/DIKELOLA*          | 2020-07-27                                                   |
|-----------------------------------|--------------------------------------------------------------|
| JENIS PENGELOLAAN *               | EKSTERNAL -                                                  |
| PENGELOLAAN LANJUTAN *            | Diolah                                                       |
| BENTUK PENGOLAHAN                 | Incinerasi                                                   |
| JENIS PENGANGKUTAN *              | EKSTERNAL +                                                  |
| PERUSAHAAN PENGANGKUT *           | UJI COBA PENGANGKUT (NO SK REKOM : SK PENGANGKUTAN)          |
| NOMOR KENDARAAN *                 | F 1234 LB •                                                  |
| KODE MANIFEST                     | MANIFEST 123                                                 |
| MODA TRANSPORTASI                 | DARAT                                                        |
| PERUSAHAAN TUJUAN *               | UJI COBA PENGELOLA (NO KONTRAK : uji - Eksternal - Diolah) 👻 |
| KODE LIMBAH*                      | B409 - Fly ash                                               |
| PERIODE LIMBAH MASUK/DIHASILKAN * | m ≥ 2020-07-26 S/D m ≥ 2020-02-27                            |
|                                   | Q CARI                                                       |

Klik tombol CARI untuk mengelola data limbah B3 berdasarkan kode limbah dan periode limbah masuk/dihasilkan.

|                                                  |                             |                                                           |                    |      | JUMLAH LIM       | BAH (TON)       |         |
|--------------------------------------------------|-----------------------------|-----------------------------------------------------------|--------------------|------|------------------|-----------------|---------|
| PERIZINAN                                        | TANGGAL<br>MASUK/DIHASILKAN | SUMBER                                                    | MASA SIMPAN LIMBAH | eica |                  | KELUAR/DIKELOLA |         |
|                                                  |                             |                                                           |                    | SIGA | MASON DINASILKAN | REALISASI       | RENCANA |
| SK PENGHASIL 123 Penyimpanan Sementara Limbah B3 | 2020-07-26                  | 0-07-26 INTERNAL 90 HARI<br>BERAKHIR PADA TANGGAL 2020-10 |                    |      | 15               | 0               | 15      |
|                                                  | TOTAL                       |                                                           |                    | 15   | 15               | 0               | 15      |
|                                                  |                             |                                                           | Q CARI 🛛 🗹 SIMPA   | N    |                  |                 |         |

Masukan tonase limbah B3 yang akan dikelola lalu tekan Tombol SIMPAN.

5. LIHAT TABEL DATA PADA MENU DATA LIMBAH → KELUAR/DIKELOLA

Untuk melihat data limbah B3 yang akan dikelola sesuai dengan Nomor 5.

|   |   | NO |              | TANGGAL    | JENIS                    | PENGELOLAAN                                        | JENIS        | JUMLAH (TON) |               |          |          |
|---|---|----|--------------|------------|--------------------------|----------------------------------------------------|--------------|--------------|---------------|----------|----------|
|   |   | NO | KODE LIMBAN  | DIKELOLA   | PENGELOLAAN              | LANJUTAN                                           | PENGANGKUTAN |              | LUAR/DIKELOLA | DIANGKUT | DITERIMA |
| I | × | 1. | B409-Fly ash | 2020-07-27 | EKSTERNAL                | DIOLAH                                             | EKSTERNAL    |              | 15            | 15       | -        |
|   |   |    |              |            | PERUSAHAAN<br>PENGANGKUT | UJI COBA PENGANGKUT<br>NOMOR KENDARAAN : F 1284 LB |              |              |               |          |          |
|   |   |    |              | PERU       | SAHAAN TUJUAN            | UJI COBA PENGELOLA                                 |              |              |               |          |          |
|   |   |    |              | MOD        | A TRANSPORTASI           | DARAT                                              |              |              |               |          |          |
|   |   |    |              |            | STATUS                   | PROSES PENGANGKUTAN                                |              |              |               |          |          |

### 6. MELIHAT PIN UNTUK AKSES KE FESTRONIK VERSI 2020

Untuk melihat PIN dapat diakses pada menu Pengaturan  $\rightarrow$  Akun Saya.

|            | DATA AKUN          |  |  |  |  |  |  |  |  |
|------------|--------------------|--|--|--|--|--|--|--|--|
| USERNAME * | testing_programmer |  |  |  |  |  |  |  |  |
| NAMA *     | UJI COBA PENGHASIL |  |  |  |  |  |  |  |  |
| PIN        | 858826             |  |  |  |  |  |  |  |  |

Satu perusahaan memilki satu PIN Unique untuk akses ke Festronik Versi 2020.

#### 7. MASUK KE FESTRONIK VERSI 2020 MENGGUNAKAN PIN

Untuk akses ke Festonik baru dapat diakses dari menu kanan atas.

| SIRAJA              | 查                                       | SISULTAN                                  | +) FESTRONIK +) SIRAJA VERSI 2019 (+) LOGOUT |
|---------------------|-----------------------------------------|-------------------------------------------|----------------------------------------------|
|                     | HOME > DASHBOARD                        |                                           | > EXECUTION TIME : 0.00192 MINUTES           |
|                     |                                         |                                           |                                              |
| UJI COBA PENGHASIL  | Tahun 2020 - Q SEARCH 2 Res             | ET                                        |                                              |
|                     | REKAPIT                                 | JLASI DATA LIMBAH BERDASARKAN             | SUMBER                                       |
| 盦 PROFIL PERUSAHAAN | 663.0510                                | 592.0510                                  | 71.0000                                      |
| PERIZINAN           | DIHASILKAN/DITERIMA<br>SATUAN DALAM TON | TELAH DIKELOLA LANJUT<br>SATUAN DALAM TON | DISIMPAN DI TPS<br>SATUAN DALAM TON          |
| 📾 KONTRAK KERJASAMA |                                         |                                           |                                              |

| SIRAJA              | 프 <b>0</b>                                         | SISULTAN | •) Festronik | SIRAJA VERSI 2019      | 🕒 LOGOUT     |
|---------------------|----------------------------------------------------|----------|--------------|------------------------|--------------|
|                     | HOME > DASHBOARD                                   |          |              | > EXECUTION TIME : 0.0 | 0192 MINUTES |
|                     | ⊙ DASHBOARD                                        |          |              |                        |              |
| UJI COBA PENGHASIL  | Tahun 2020 + Q SEARCH 27 RESET                     |          |              |                        |              |
|                     | REKAPITULASI DATA LIMBAH BERDA                     | ASARKAN  | SUMBER       |                        |              |
| I PROFIL PERUSANAAN | ► Login Festronik ?                                |          |              |                        |              |
| PERIZINAN           | • Jika belum memiliki PIN silahkan hubungi admini- |          |              |                        |              |
| E KONTRAK KERJASAMA | Masukan PIN untuk vertikasi                        |          |              |                        |              |
| - PENGANGKUTAN      | DATA LIMBAH SUMBER INTE                            | ıbmit No | NN)          |                        |              |

## 8. TAMPILAN FESTRONIK VERSI 2020 SETELAH BERHASIL MEMASUKAN PIN

| Victores: 27.02 000 023141-9 Address: 18024423320         Victores: 27.02 000 023141-9 Address: 18024423320         Victores: Biological Constraints         Victores: Biological Constraints | <b>FESTRONIK</b>         | DASHBOARD RENCANA PENGANGKUTAN 4 MANIFES LIMBAH B3 |                                                | BACK TO SIRAJA                                                                           |
|----------------------------------------------------------------------------------------------------|--------------------------|----------------------------------------------------|------------------------------------------------|------------------------------------------------------------------------------------------|
| Elektronik                                                                                                    | UJI COBA PENGHASIL       | 2<br>Rencana<br>Pengangkutan                       | O Lest Log<br>Menunggu Konfirmasi<br>Pengelola | n: 27 Jul 2020 12:3141 - IP Address ; 180244 233 20<br>6<br>Pengiriman Limbah<br>Selesai |
| Nomor Pendaftaran KLHK : KLHK-7396                                                                                                    | Elektronik               | 🖬 Detail Perusahaan                                |                                                |                                                                                          |
| yonan.iadian@gmail.com                                                                                                    | S vohan fadlan@gmail.com | Nomor Pendaftaran KLHK : KLHK-7396                 |                                                |                                                                                          |
| Nama Perusahaan : UJI COBA PENGHASIL 081234567                                                                                                    | ↓ 081234567              | Nama Perusahaan : UJI COBA PENGHASIL               |                                                |                                                                                          |
| Image: Parameter state     Nama Penanggung Jawab 1     : -                                                                                                    | <b>1</b> 99896           | Nama Penanggung Jawab 1 : -                        |                                                |                                                                                          |

# **9. FESTRONIK VERSI 2020 MENU RENCANA PENGANGKUTAN** Menu ini untuk melihat Rencana Pengangkutan.

| \$ | FESTRON      | IK    |                   | DASHBOARD RENCANA PE                                     |                                                                | LIMBAH B3                                                 |        | BACK TO SIRAJA         |
|----|--------------|-------|-------------------|----------------------------------------------------------|----------------------------------------------------------------|-----------------------------------------------------------|--------|------------------------|
| ¢. | RENCAN       |       | PENGAN            | GKUTAN                                                   |                                                                |                                                           |        |                        |
|    |              |       |                   |                                                          |                                                                |                                                           |        |                        |
|    | masukan kata | kunci |                   |                                                          |                                                                |                                                           |        | Q 2                    |
|    |              |       |                   |                                                          |                                                                |                                                           |        |                        |
|    | #            | No    | Tanggal<br>Angkut | Pengirim                                                 | Pengangkut                                                     | Penerima                                                  | Berat  | Status                 |
|    | 0            | 1     | -                 | UJI COBA PENGHASIL<br>alamat lokasi kegiatan<br>pengirim | UJI COBA<br>PENGANGKUT<br>alamat lokasi kegiatan<br>pengangkut | UJI COBA PENGELOLA<br>alamat lokasi kegiatan<br>pemanfaat | 15 Ton | O Rencana Pengangkutan |

#### 10. FESTRONIK VERSI 2020 MENU MANIFES LIMBAH B3

Untuk melihat data manifes elektronik.

| 🗸 FE | STR                   | ON     | IK       | DAS            | HBOARD RENCANA | A PENGANGKU          | ITAN 🙆 MAN                                               | IFES LIMBAH B3                |          |           | D BACK TO SIRAJA            |
|------|-----------------------|--------|----------|----------------|----------------|----------------------|----------------------------------------------------------|-------------------------------|----------|-----------|-----------------------------|
| - M  | MANIFES LIMBAH B3     |        |          |                |                |                      |                                                          |                               |          |           |                             |
|      |                       |        |          |                |                |                      |                                                          |                               |          |           |                             |
| ma   | isukan                | n kata | kunci    |                |                |                      |                                                          |                               |          |           | Q 2                         |
|      |                       |        |          |                | 1              |                      |                                                          |                               |          |           |                             |
|      | <u>.</u>              | No     | Tan      | ggal<br>Terima | Kode Manifes   | Kode<br>Limbah<br>B3 | Jenis<br>Limbah B3                                       | Karakteristik<br>Limbah B3    | Berat    | Berat     | Status                      |
|      |                       |        | 2020-07- | 2020-07-       | KI HK-         | 65                   | Linbar b3                                                | Padatan Mudah                 | DIKININ  | Diterinia |                             |
| Ğ    | 5                     | 1      | 23       | 24             | 1595574475     | B409                 | Fly ash                                                  | Menyala                       | 0.05 TON | 0.04 TON  | ✓ Pengiriman Limbah Selesai |
|      |                       |        |          |                |                | P                    | erusahaan Kerj                                           | jasama                        |          |           |                             |
| Peru | Perusahaan pengirim   |        |          |                |                |                      | UJI COBA PENGHASIL<br>alamat lokasi kegiatan pengirim    |                               |          |           |                             |
| Peru | Perusahaan pengangkut |        |          |                |                |                      | UJI COBA PENGANGKUT<br>alamat lokasi kegiatan pengangkut |                               |          |           |                             |
| Peru | usahaa                | an Per | nerima   |                |                |                      | UJI COBA PE<br>alamat lokasi                             | ENGELOLA<br>kegiatan pemanfaa | t        |           |                             |